## Seqrite Endpoint Protection

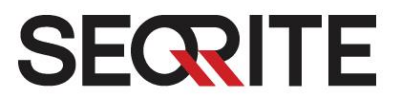

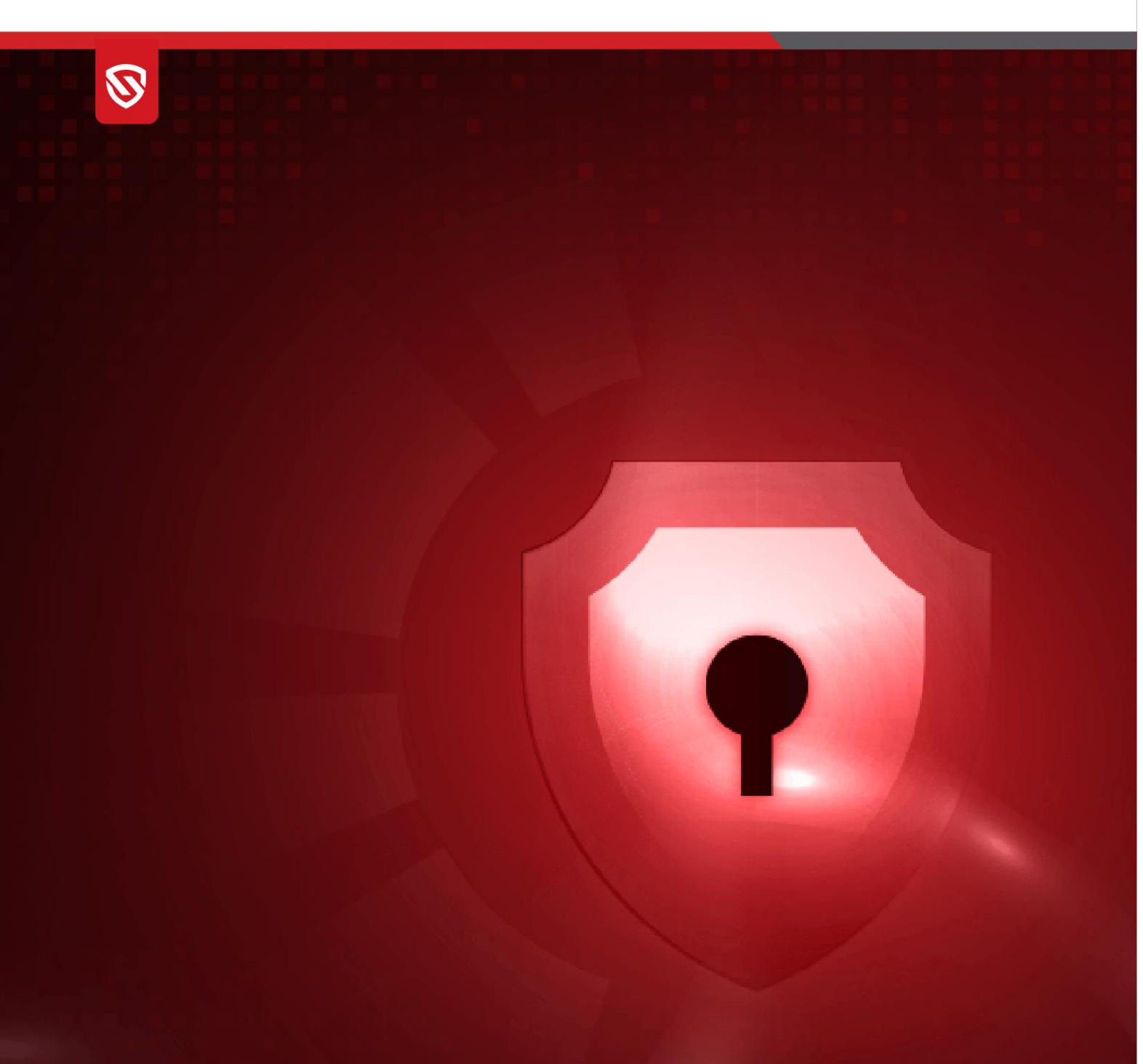

# **Installation Steps**

v8.3.2

www.seqrite.com

## Installing Seqrite Endpoint Protection server on Linux Operating System

### Prerequisites

#### Hardware and Software Requirements

To ensure successful installation, your system must meet the following hardware and software requirements:

- OpenSSH Server
- OpenSSH Client
- OpenSSH SFTP Server
- AVX (Advanced Vector Extensions)

The following software components are required for a successful installation. The installer will handle the installation of these components automatically:

- Java
- Nginx
- Wildfly
- Kafka
- MongoDB
- Redis
- Curl

Ensure that your system meets these <u>System Requirements</u> before proceeding with the installation.

### Installation

To begin installation of Seqrite Endpoint Protection server, follow these steps:

- 1. Ensure that the product key is readily available and visit the following link: <u>https://www.segrite.com/segrite-product-installer</u>
- 2. Enter the product key into the designated field and click **Submit**.
- 3. Select the desired option to download the installer based on your package specifications.
- 4. Save the installer to your preferred location on your Linux system.

- 5. Open the terminal on your Ubuntu endpoint and log in as a root user.
- 6. Execute the installer by typing the following command:

bash Seqrite\_EndPoint\_Security\_8\_3.sh

It prepares for the setup wizard to start.

7. The Installer Wizard screen appears. Click Start.

The license agreement appears. Read the License Agreement carefully. Installation and usage of Seqrite Endpoint Protection is subject to your formal acceptance of the Seqrite Endpoint Protection end-user license terms and conditions.

- 8. Press the **R** key to read more. Click **Yes, I Agree** on the Seqrite Endpoint Protection license agreement screen.
- 9. The Customer Information screen appears. Ensure that all the mandatory fields are populated with relevant information. Click **Next**.
- 10. The Installation Folder screen displays where the installation location is shown. Click **Next**.
- 11. Enter the IP Address of the machine on which you are installing the server. OR enter the Domain Name if you intend to execute the installation using a specific domain name.

If you need, you can provide the proxy server details for additional security. This is an optional step.

- 12. The Authentication screen appears. Provide the details here. Make a note of these details as you need the same credentials to log in to the console.
- 13. Click Next to proceed.

Verify the details on the Summary screen.

You can save the details as a text file by clicking Save Summary.

- 14. Click Save. The .txt file gets saved.
- 15. Click Next. The installation process starts.

It might take a few minutes to complete the installation.

16. Once all the components are ticked, the completion screen appears. Click Finish.

Now you need to activate the EPP central console to be able to manage/onboard the endpoints.

#### Steps to Activate the Console

1. For the console link, you can either use the ip address or the host name of your server machine.

For example, if you used the ip address while configuring the server, the link would be https://<ipaddress>/eps/activate.

- 2. Click Activate. OR
- 3. If you used the hostname while configuring the server, activate it using https://<hostname>/eps/activate. Enter the product key provided by the Seqrite team.
- 4. Click Activate.
- 5. A success message appears. Click Login.
- 6. It redirects you to the console login page. Enter the details you provided during registration. Click **Sign In**.

It takes you to the dashboard. Refer the <u>help</u> for more information.